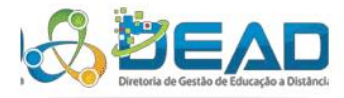

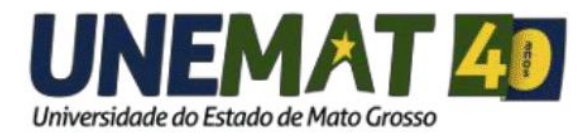

# **Manual do Professor**

**Conferência Web** 

EQUIPE DE TI DEAD/UNEMAT - 2018

## SUMÁRIO

| Acesso ao serviço de Conferência Web                          | 2                                                                                                    |
|---------------------------------------------------------------|----------------------------------------------------------------------------------------------------|
| Página principal do serviço                                   | 3                                                                                                    |
| Login Conferência Web                                         | 5                                                                                                    |
| Ativando o microfone (caso seja Professor)                    | 7                                                                                                    |
| Colocar o microfone em modo mudo (deixar o microfone inativo) | 12                                                                                                    |
| Ferramentas de apresentação (somente para a função professor) | 13                                                                                                    |
|                                                               | Acesso ao serviço de Conferência Web<br>Página principal do serviço<br>Login Conferência Web<br>Ativando o microfone (caso seja Professor)<br>Colocar o microfone em modo mudo (deixar o microfone inativo)<br>Ferramentas de apresentação (somente para a função professor) |

### Manual do Professor - Conferência Web

As Webconferência realizadas nos cursos de graduação e pós-graduação ofertados na modalidade a distância por meio da Diretoria de Gestão de Educação a Distância – DEAD da UNEMAT, é uma reunião ou encontro virtual entre dois ou mais participantes, realizada pela internet através de aplicativos ou plataforma de comunicação e colaboração da RNP. O serviço de webconferência possibilita que, mesmo distantes geograficamente, os participantes possam realizar o compartilhamento de apresentações, voz, vídeo, textos, imagens, quadro branco e a tela de seus computadores.

Cada participante assiste de seu próprio computador, podendo ocorrer tanto através da aplicação da RNP instalada em cada um dos computadores ou smartphone dos participantes, quanto através de uma aplicação web que executa dentro do navegador, bastando digitar o endereço do site onde será a webconferência ou acessar por meio do link disponibilizado na disciplina.

O tipo de webconferência praticada pelos cursos da DEAD é conhecido como WEBINAR (de "web" + "seminar", ou seja, seminário através da web), no qual a comunicação é de uma via apenas, ou seja, somente o professor fala, e as outras assistem. A interação entre os participantes é limitada apenas ao chat, de modo que os participantes podem conversar entre si ou enviar perguntas ao palestrante.

#### 1. Acesso ao serviço de Conferência Web

Para acessar os serviços de Conferência Web, recomendamos utilizar os seguintes navegadores:

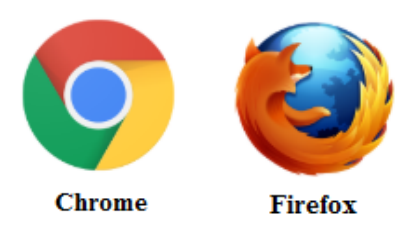

O acesso ao serviço de Conferência Web deve ser realizado através do link disponibilizado na disciplina em "Aula Tira-dúvidas" no Ambiente Virtual de Aprendizagem – AVA.

Clique no link referente a data e hora agendada para a aula tira-dúvidas. Exemplo: Figura 1 -Página da disciplina

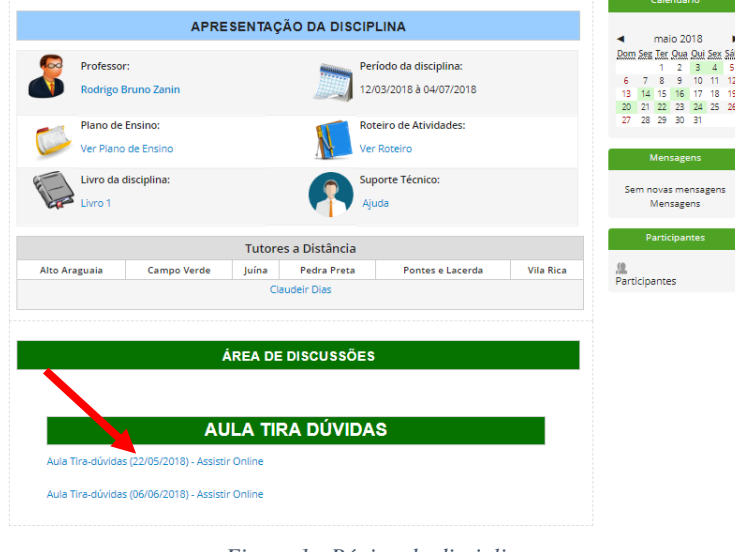

Figura 1 - Página da disciplina

#### Página principal do serviço

Após o clique no link da aula Tira-dúvidas desejada, será exibido a página principal de autenticação no serviço. Conforme Figura 2 - Página de Autenticação da Conferência Web.

|        | Conferên                                                            | cia <b>web</b>                                                                                                   | 🔊 RNP |  |  |
|--------|---------------------------------------------------------------------|----------------------------------------------------------------------------------------------------|-------|--|--|
|        |                                                                     | and the second second second second second second second second second second second second second second second |       |  |  |
|        | Seja bem-vindo à sala de<br>Esta é uma conferência públic<br>em and | reuniões: DEAD/UNEMAT<br>ca. O estado atual da reunião é:<br>iamento!                                            |       |  |  |
| 10.000 | Para participar, faça login abaixo                                  |                                                                                                    |       |  |  |
| 1.1    | Login                                                               |                                                                                                    |       |  |  |
| 100    | Já tenho uma conta                                                  | Não tenho uma conta                                                                                              |       |  |  |
| 1.0    | <b>c</b> afe                                                        | Seu nome completo                                                                                                |       |  |  |
|        | comunidade<br>acadêmica federada                                    | Entrar                                                                                                    |       |  |  |
|        | Entrar                                                              |                                                                                                    |       |  |  |
| -      | >> Minha conta não é federada                                       |                                                                                                    |       |  |  |
|        |                                                                     |                                                                                                    |       |  |  |

Figura 2 - Página de Autenticação da Conferência Web

Ainda na página principal de login, verifique o status da sala da Conferência Web se já foi aberta. O status deve estar, "<u>em andamento</u>", conforme Figura 3- Estado atual da reunião (em andamento).

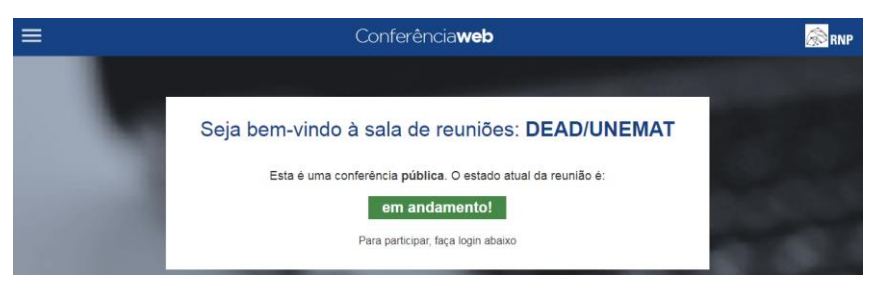

Figura 3- Estado atual da reunião (em andamento)

Se o status da sala de Conferência Web é "<u>não iniciada</u>", (Figura 4- Estado atual da reunião "não iniciada"), não será possível entrar na sala até que algum membro Administrador da Instituição inicie a mesma.

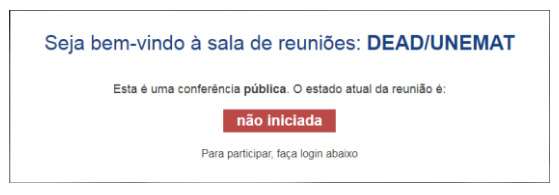

Figura 4- Estado atual da reunião "não iniciada"

Se o estado atual da sala estiver "<u>em andamento</u>" (Figura 3- Estado atual da reunião (em andamento), para entrar na sala você deve escolher a opção "<u>NÃO TENHO UMA CONTA</u>" conforme a Figura 5- Página de autenticação da Conferência Web.

| <b>.</b>                                                                                                    | Conferê                          | Conferência <b>web</b>             |  |  |  |  |  |
|----------------------------------------------------------------------------------------------------|----------------------------------|------------------------------------|--|--|--|--|--|
|                                                                                                    |                                  | 1000                               |  |  |  |  |  |
|                                                                                                    | Seja bem-vindo à sala de         | e reuniões: DEAD/UNEMAT            |  |  |  |  |  |
|                                                                                                    | Esta é uma conferência púb       | lica. O estado atual da reunião é: |  |  |  |  |  |
|                                                                                                    | em an                            | idamento!                          |  |  |  |  |  |
|                                                                                                    | r una purocipa                   | a, naça rogen abaixo               |  |  |  |  |  |
|                                                                                                    | Login                            |                                    |  |  |  |  |  |
|                                                                                                    | Já tenho uma conta               | Não tenho uma conta                |  |  |  |  |  |
|                                                                                                    | <b>cafe</b>                      | Seu nome completo                  |  |  |  |  |  |
|                                                                                                    | comunidade<br>acadêmica federada | Entrar                             |  |  |  |  |  |
|                                                                                                    | Entrar                           |                                    |  |  |  |  |  |
|                                                                                                    | >> Minha conta não é federada    |                                    |  |  |  |  |  |
| and the second second se |                                  |                                    |  |  |  |  |  |
|                                                                                                    |                                  |                                    |  |  |  |  |  |

Figura 5- Página de autenticação da Conferência Web

Login Conferência Web

Aluno - Inserir o primeiro nome e em seguida o nome do polo conforme a notação "Nome – Nome do Polo", para que o professor possa interagir melhor. Ex. Figura 6 - Login Aluno.

**Professor** – Inserir a notação **Prof.** ou **Prof<sup>a</sup>.,** antes do primeiro nome, conforme e a notação "Prof. Nome do professor(a)", para que os alunos possa identificá-lo com maior facilidade entre os participantes da sala. Ex. Figura 7 - Login Professor.

**Tutor a Distância** – Inserir o primeiro nome e em seguida a notação "**Tutor a distância**", para que o professor e os alunos possam identifica-lo com maior facilidade durante a aula caso venha surgir dúvidas. Ex. Figura 8 - Login Tutor a distância.

**Tutor Presencial** – Inserir o primeiro nome e em seguida a notação "**Tutor/Nome do Polo**", para que o professor, tutor a distância e alunos possam identifica-los. Ex. Figura 9 – Login Tutor Presencial.

| Não tenho uma conta          | Não tenho uma conta            |
|------------------------------|--------------------------------|
| Fernando - Alto Araguaia     | Prof. Girafales ×              |
| Entrar                       | Entrar                         |
|                              |                                |
|                              |                                |
| Figura 6 - Login Aluno       | Figura 7 - Login Professor     |
|                              |                                |
| Não tenho uma conta          | Não tenho uma conta            |
| Fernando - Tutor a distância | Fernando - Tutor/Alto Araguaia |
| Entrar                       | Entrar                         |
|                              |                                |
|                              |                                |
|                              |                                |

Após inserido as suas informações cliquem no botão "Entrar".

Figura 8 - Login Tutor a distância

Será exibido em seguida a página para confirmação dos dados inseridos. Se seus dados estiverem corretos, clique no botão confirmar, caso contrário selecione a opção voltar para correção dos dados inseridos.

| Conferência <b>web</b>                                       | 🔊 RNP  |
|--------------------------------------------------------------|--------|
|                                                              |        |
| Seja bem-vindo à sala de reuniões: DEAD/UNEMAT               |        |
| Esta é uma conferência pública. O estado atual da reunião é: | 000000 |
| em andamento!                                                | 10.00  |
| Para participar, faça login abaixo                           |        |
|                                                              | 100    |
| Confirmação                                                  |        |
| Você está entrando na conferência como:                      |        |
| Prof. Girafales                                              |        |
| Voltar                                                       |        |
|                                                              |        |

Figura 10 - Confirmação dos dados inseridos para entrar na sala

Caso seus dados estejam corretos, a página principal da Conferência Web será exibida, conforme a imagem a seguir. Seu nome ficará em azul na lista de participantes da sala que fica do lado esquerdo da tela.

|                                          | RNP 🖸                                   | 4           | • 0 |                                  |                                                             |                    | DEAD/UNEN                                                      | ат                                                                                                    |                                               |                                                                    |                                                                                                    | Teclas o                                                                                                    | le atalho                                                                                                    | ? 💽                                                              |
|------------------------------------------|-----------------------------------------|-------------|-----|----------------------------------|-------------------------------------------------------------|--------------------|----------------------------------------------------------------|----------------------------------------------------------------------------------------------------|-----------------------------------------------|--------------------------------------------------------------------|----------------------------------------------------------------------------------------------------|----------------------------------------------------------------------------------------------------|----------------------------------------------------------------------------------------------------|------------------------------------------------------------------|
| Usuário                                  | os                                      |             | _ 0 | Janela de apres                  | entação                                                     |                    |                                                                |                                                                                                    | _ 0                                           | Bate-papo                                                          |                                                                                                    |                                                                                                    |                                                                                                    | _ 0                                                              |
| Papel                                    | Nome<br>alexandrealent<br>Fernando-Alto | Mídia<br>(© | â   | default.pdf                      | Compartilhamento de tela                                    | a                  |                                                                |                                                                                                    |                                               | Público<br>Bem-vine                                                | Opções                                                                                                    | D/UNEMATI                                                                                                    | Para convida                                                                                                    | ir                                                               |
| CT CT CT CT CT CT CT CT CT CT CT CT CT C | Prof. Girafales                         |             |     | REDE NAC<br>REDE NAC<br>ENSING E | OMAL DE BO                                                  | em-v               | vindo!                                                         |                                                                                                    | Mconf                                         | Para com<br>com um<br>um head<br>áudio coi<br>Se você<br>plug-in d | inticipantes<br>onferenciaw<br>partilhar o s<br>headset (à e<br>set para ter<br>n menos rui<br>deseja comp<br>e compartill | para a conferé<br>eb.rnp.br/web<br>seu microfone<br>squerda da b<br>uma melhor e<br>dos.<br>artilhar a tela<br>amento em: ) | incia, utilize<br>oconf/deadur<br>, clique no bo<br>arra superior<br>experiência d<br>, faça downlo<br>Versão Windo | a URL<br><u>iemat</u> .<br>). Use<br>e<br>pad do<br><u>DWS</u> , |
|                                          |                                         |             |     | Part<br>Você pode c              | <b>icipante e convidad</b> e<br>omeçar a compartilhar seu   | n áudio e          | <b>Mode</b><br>Você possui re                                  | rador / Apre                                                                                                    | esentador<br>15, de acordo com                | <u>Versão M</u>                                                    | ac OS.                                                                                                    |                                                                                                    |                                                                                                    |                                                                  |
|                                          |                                         |             |     | video utiliz<br>superior esqu    | ando os controles do<br>ierdo da sala de webconfei          | o canto<br>rência. | a sua função, o<br>ou apresentaçã                              | jue te auxiliarão<br>o da webconferê<br>jue aqui para carre                                                                 | na administração<br>ncia.<br>gar um documento |                                                                    |                                                                                                    |                                                                                                    |                                                                                                    |                                                                  |
|                                          |                                         |             |     | O sinal vs<br>e gravaçã          | rde significa que o áudio, víde<br>o estão sendo executados | 90                 |                                                                | ique para comparti                                                                                                    | har sua tela                                  |                                                                    |                                                                                                    |                                                                                                    |                                                                                                    |                                                                  |
|                                          |                                         |             |     | Ativar áudio e                   | Clique aqui para :<br>seu microlone                         | silenciar          | Apresentador<br>Atual<br>Clique para trans<br>função de aprese | Bassas Name<br>Leendro Guimaria<br>Triago Borges de cla<br>Reorge trensfe<br>ferir a<br>Intador<br>Clique para<br>moderador | Veda                                          |                                                                    |                                                                                                    |                                                                                                    |                                                                                                    |                                                                  |
|                                          |                                         |             |     |                                  | Ma                                                          | is informações :   | sobre a Mconf                                                  |                                                                                                    |                                               |                                                                    |                                                                                                    |                                                                                                    |                                                                                                    |                                                                  |
|                                          | Participantes blo                       | queados     |     | com <del>par</del> tilhadas      | ± (~                                                        | 1/2                | →                                                              | 100% Notific                                                                                                    | ações não lidas                               |                                                                    | -) ( 10                                                                                                    | tol Laugut                                                                                                    | Modifica                                                                                                    | Enviar<br>er seu layout                                          |

Figura 11 - Tela exibida após o login na sala de Conferência Web

As funções que podem ser exercidas nas salas de Conferência Web são:

O moderador é o Técnico de Informática da DEAD/UNEMAT responsável por acompanhar e auxiliar o professor e os alunos na aula de Web Conferência nas questões tecnológicas. Esta função é atribuída somente para os técnicos da DEAD e pode ser identificado pelo ícone (1).

Já o **Apresentador** é o professor responsável pela disciplina em ministrar a aula na sala de Conferência Web é representada pelo ícone (2) antes do início do nome. Esta função é atribuída somente para os professores da DEAD.

O Aluno não possui representação por ícone.

| รเ  | iários   |                   |          | _ 🗆 |
|-----|----------|-------------------|----------|-----|
| Pa  | pel      | Nome              | Mídia    |     |
| 1   | 1        | aexandrealencar   | <u>.</u> |     |
|     | $\succ$  | Fernando - Alto A |          |     |
| 2   | 柬        | Frof. Girafales ( | <u>#</u> |     |
| l ' | $\smile$ |                   |          |     |

Figura 12 - Funções de usuário na Conferência Web

Na Figura 12 - Funções de usuário na Conferência Web é possível identificar se o microfone do professor está ativado ou não e também se o aluno está com o dispositivo de som ativado para ouvir a aula.

#### 2. Ativando o microfone (caso seja Professor)

Clique no botão com a imagem de um headset (destacado em vermelho).

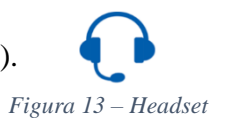

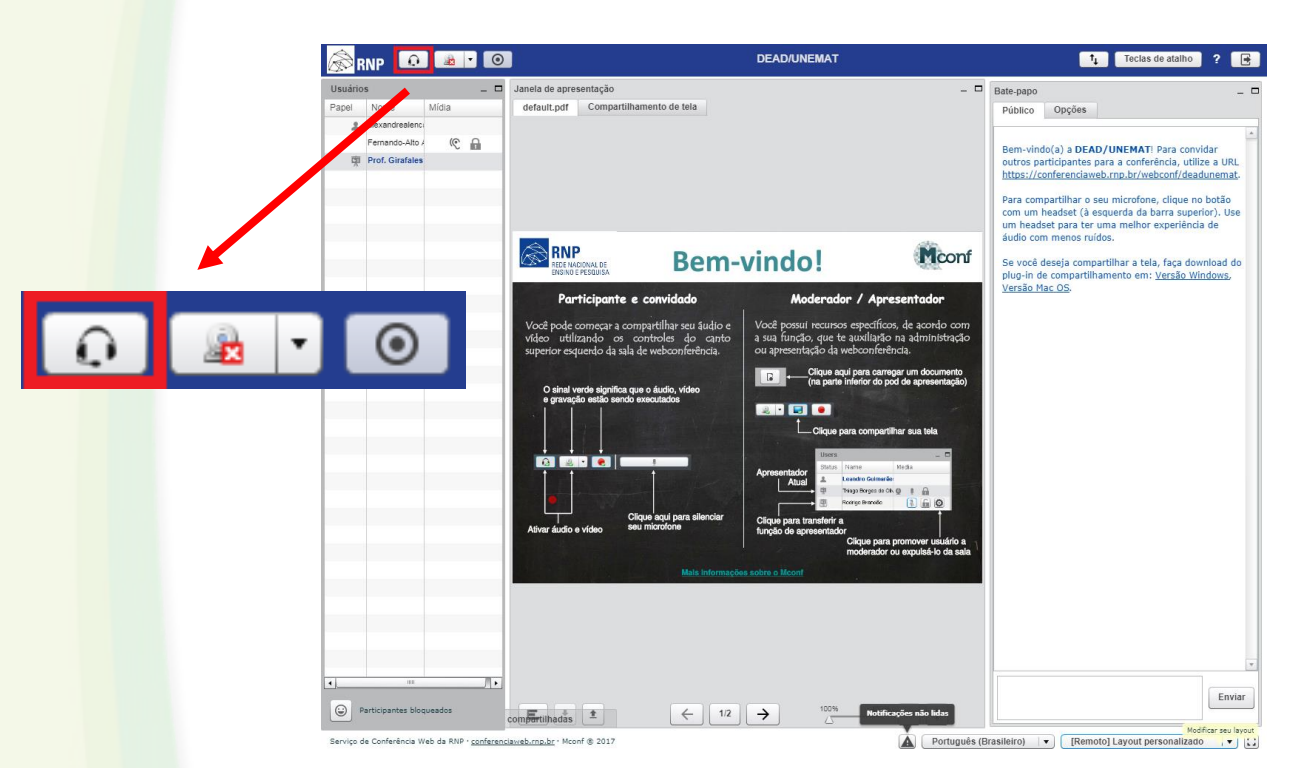

Figura 14 - Página principal da Conferência Web

Clique no botão "Microfone". (caso você seja Professor)

| 🔊 RNP 🛛 🗃 🔹 🔘                                                             |                                                   |                                                             |                                                                          | 1 Teclas de atalho ? 💽                                                                                                    |
|---------------------------------------------------------------------------|---------------------------------------------------|-------------------------------------------------------------|--------------------------------------------------------------------------|----------------------------------------------------------------------------------------------------|
| Utsolnos – D<br>Papel Nome Mida<br>Microdrateric<br>Fenandado / R Galanie | Janela de apresentação<br>default.pdf Compartitiv | amento de tela                                              | _ 0                                                                      | Bate papo – Difference of the second second |
|                                                                           |                                                   | Bem-vindo!<br>Cono você quer entrar na co<br>co:<br>Licotor | nferencia de<br>()<br>()<br>()<br>()<br>()<br>()<br>()<br>()<br>()<br>() | Judio com menos ruídos.<br>Se vociá desija compartithar a tela, faça download do<br>pluya-in de constratifiamento em: <u>Versão Windows</u> ,<br><u>Versão Nac DS</u>                                                                                                    |
| Participantes bloqueados                                                  | comErcitatis 1                                    | ← 12 → 100%                                                 | 400% ++ -                                                                | Enviar                                                                                                    |
| Serviço de Conferência Web da RNP - <u>conferenc</u>                      | Saveb.mp.br - Mconf @ 2017                        |                                                             | Portugués (Br                                                            | asileiro) 🔹 [Remoto] Layout personalizado 🔹 🕄                                                                                                    |

Figura 15 - Ativando o microfone

Selecionado o botão microfone, será exibido teste de áudio WebRTC e caso venha ocorrer problema na conexão WebRTC, você será questionado se deseja tentar novamente utilizando o Flash. Para dar continuidade selecione a opção "sim".

| 8 RNP 10 1 1 10                                                                                                    | DEAD/UNEMAT                                                                                                    | 1, Teclas de atalho ? 💽                    |
|----------------------------------------------------------------------------------------------------|----------------------------------------------------------------------------------------------------|--------------------------------------------|
| Pipel       Norme       Midia         Pipel       Norme       Midia         Pipel       Norme       Norme         Pipel       Norme       Norme         Pipel       Norme       Norme         Pipel       Norme       Norme         Pipel       Norme       Norme         Pipel       Norme       Norme         Pipel       Norme       Norme         Pipel       Norme       Norme         Pipel       Norme       Norme         Pipel       Norme       Norme | <section-header>  Intersection     Intersection                                                              <td>Tectas de atability     2       Bates papo    </td></section-header> | Tectas de atability     2       Bates papo |
| a      functionariae biospeades  Barrips de Carlieríanas Web da RIXE - <u>confesso</u>                                                                                                    | constructions 2 C 12 - 12 Motificaçãos das bates                                                                                                    |                                            |

Figura 16 - Teste de áudio com WebRTC

Será exibido um pop-up para configurações do Adobe Flash Player em que você deve clicar no botão "Sim" para permitir o acesso a câmera e microfone.

| RNP 🙃 👜 • 💿                                                                                                    |                                                                                                    |                    | 1. Teclas de atalho ? 🖷                                                                                                    |
|----------------------------------------------------------------------------------------------------|----------------------------------------------------------------------------------------------------|--------------------|----------------------------------------------------------------------------------------------------|
| Rome Mida<br>Parendo Alto /<br>Perendo Alto /<br>Per | Jenda de apresentação<br>debait por<br>Compartificamento de tela<br>Teste de sond<br>Utilize um fone de suido com ma<br>expeniência de àudio.<br>Patria - Micrefane (2: Dire<br>Patria - Micrefane (2: Dire | CELAOLUNEMAT       | Tectas de atalit          ?           Bate space         -         -           Poteice         Opples         -         -           Poteice         Opples         -         -         -           Bate space         -         -         -         -         -         -         -         -         -         -         -         -         -         -         -         -         -         -         -         -         -         -         -         -         -         -         -         -         -         -         -         -         -         -         -         -         -         -         -         -         -         -         -         -         -         -         -         -         -         -         -         -         -         -         -         -         -         -         -         -         -         -         -         -         -         -         -         -         -         -         -         -         -         -         -         -         -         -         -         -         -         -         -         -         - |
| The State State Sta                                                                                                    |                                                                                                    | Kolficzcie sio kis | Envior                                                                                                    |
| Serviço de Conferância Web da RNP - <u>conferenci</u>                                                                                                    | aveb.rnp.br - Mcowf @ 2017                                                                                                    | Portugués (Br      | asileiro) 💌 [Remoto] Layout personalizado 💌 🖸                                                                                                    |

Figura 17 - Ativando o flash player para permitir o acesso a câmera e microfone

Feito isso, será exibido a página de teste de som onde você deve selecionar o dispositivo de microfone que deseja utilizar de acordo a lista disponível (é recomendado utilizar o microfone padrão). Recomendamos utilizar um headset para as aulas de tira-dúvidas e não utilizar o microfone e o som do notebook.

Nesta etapa é possível ajustar o nível de captação de voz pelo microfone conforme o círculo em vermelho na imagem.

| Tota Main     Participants     Participants        Participants                                                                                                    | Isuários _ 🗆             | Janela de apresentação                                                                                                    | - Bate-papo - D                                                                                                    |
|----------------------------------------------------------------------------------------------------|--------------------------|----------------------------------------------------------------------------------------------------|----------------------------------------------------------------------------------------------------|
| Providencial de la barra tella, faca dominant de la barra tella, faca dominant de la barra tella                                                                                                    | apel Nome Midia          | default.pdf Compartilhamento de tela                                                                                                    | Público Opções                                                                                                    |
| Pressiduality   Pressiduality Pressiduality Pre                                                                                                    | 1 alexandrealenci        |                                                                                                    |                                                                                                    |
| Pedi Casadon       Audros participantes para a conferencia, utiliza a VALIRa a VALIRA A VALIRa a VALIRA A VALIRA A V                                                                                                    | Fernando-Alto / IC 🔒     |                                                                                                    | Bem-vindo(a) a DEAD/UNEMATI Para convidar                                                                                                    |
| Res compartillar or see microfies, close on both, but in added to part under the second of a dark in a work of a dark in a dark of a dark in the other in a dark of a dark in the other in a dark of a dark in the other in a dark of a dark in the other in a dark of a dark in the other in a dark of a dark in the other in a dark of a dark in the other in a dark of a dark in the other in a dark of a dark in the other in a dark of a dark in the other in a dark of a dark of a dark in the other in a dark of a dark of a                                                                                                    | Ig Prof. Girafales       |                                                                                                    | outros participantes para a conferência, utilize a URL<br>https://conferenciaweb.rnp.br/webconf/deadunemat.                                               |
| Adda com menor rudos.<br>Tot de compartitiva retus, faça download do<br>tot de compartitiva retus, faça download do<br>tot de compartitiva retus, faça download<br>tot de compartitiva retus, faça download<br>tot de                                                                      |                          |                                                                                                    | Para compartilhar o seu microfone, clique no botão<br>com um headset (à esquerda da barra superior). Use<br>um headset para ter uma melhor experiência de |
| Teste de source de deurende de la deurende de la de                                                                                                    |                          | A DUD                                                                                                    | áudio com menos ruídos.                                                                                                    |
| Teste de sourido com microfone para uma melhor                                                                                                    |                          | KN HILL                                                                                                    | você deseja compartilhar a tela, faça download do                                                                                                    |
| Warderstein       Uklike untrofone de duxido com microfone para uma melhor         Specifica Microfone       Vocé deve ver a barra se mover. Caso contrário, escoña outor.         Torono       Torono         Torono       Vocé deve ver a barra se mover. Caso contrário, escoña outor.         Torono       Vocé deve ver a barra se mover. Caso contrário, escoña outor.         Torono       Vocé deve ver a barra se mover. Caso contrário, escoña outor.         Torono       Vocé deve ver a barra se mover. Caso contrário, escoña outor.         Torono       Vocé deve ver a barra se mover. Caso contrário, escoña outor.         Torono       Vocé deve ver a barra se mover. Caso contrário, escoña outor.         Torono       Vocé deve ver a barra se mover. Caso contrário, escoña outor.         Torono       Vocé deve ver a barra se mover. Caso contrário, escoña outor.         Torono       Vocé deve ver a barra se mover. Caso contrário, escoña outor.         Torono       Vocé deve ver a barra se mover. Caso contrário, escoña outor.         Torono       Vocé deve ver a barra se mover. Caso contrário de verde de verde de v                                                                                                    |                          | Teste de som                                                                                                    | ? g-in de compartilhamento em: <u>Versão Windows</u> ,<br><u>Isão Mac OS</u> -                                                                            |
| Partia - Histophere (2: Dispestive de High Definition Audo)         Definition Histophere (2: Dispestive de High Definition Audo)         Definition Histophere (2: Dispestive de High Definition Audo)         D                                                                                                    |                          | Vicel prode<br>vision att<br>superior e                                                                                                    | e g                                                                                                    |
| Précie:     Nicrofense (2: Dispositive de High Definition Audo)     Image: Concelar       Précie:     Nicrofense (2: Dispositive de High Definition Audo)     Image: Concelar       Précie:     Précie:     Nicrofense (2: Dispositive de High Definition Audo)       Précie:     Précie:     Nicrofense (2: Dispositive de High Definition Audo)       Précie:     Précie:     Nicrofense (2: Dispositive de High Definition Audo)       Précie:     Précie:     Cancelar       Nou reference:     Nicrofense (2: Dispositive de High Definition Audo)     Nicrofense (2: Dispositive de High Definition Audo)       Nou reference:     Précie:     Cancelar                                                                                                    |                          | Fale ao microfone. Você deve ver a barra se mover. Caso contrá                                                                                                    | irio, escolha outro                                                                                                    |
| Implementer Stategenetes     12     Total and total and total                                                                                                    |                          | Padrão - Microfone (2- Dispositivo de High Definition Audio)                                                                                                    | 0% Ganho 100%                                                                                                    |
| Mountaine (2- Dispassion de Weigh Definition Audea)      Próximo     Testar alto-aliantes     Cancelar      Mountaine de la de la de                                                                                                    |                          | Padrão - Microfone (2- Dispositivo de High Definition Audio)                                                                                                    |                                                                                                    |
| Próximo Testar atto-falantes Cancelar<br>Anno Auto<br>Nos Informações autors a Norr<br>Provinción de sepañal-lo de selo<br>Provinción de sepañal-lo de selo<br>Provinción de selo<br>Provinción de sepañal-lo de selo<br>Provinción de selo<br>Provinción de selo<br>Provinci de selo<br>Provinción de s |                          | Microfone (2- Dispositivo de High Definition Audio)                                                                                                    |                                                                                                    |
|                                                                                                    |                          | Próximo Testar alto                                                                                                    | o-falantes Cancelar                                                                                                    |
|                                                                                                    |                          | Conjunt and Conjunt and Conjunt an | na promover usualno a<br>or ou exputeá-lo da sala                                                                                                    |
|                                                                                                    |                          | Main informações sobre o Micorf                                                                                                    |                                                                                                    |
|                                                                                                    |                          |                                                                                                    |                                                                                                    |
|                                                                                                    |                          |                                                                                                    |                                                                                                    |
|                                                                                                    |                          |                                                                                                    |                                                                                                    |
|                                                                                                    |                          |                                                                                                    |                                                                                                    |
| @ Participantes biomentes       @ Farticipantes biomentes       @ Farticipantes biomentes       @ Farticipantes biomentes       @ Farticipantes biomentes       @ Farticipantes biomentes       @ Farticipantes biomentes       @ Farticipantes biomentes       @ Farticipantes biomentes       @ Farticipantes biomentes       @ Farticipantes biomentes       @ Farticipantes biomentes       @ Farticipantes biomentes       @ Farticipantes       @ Farticipantes                                                                                                    | ··· //+                  |                                                                                                    |                                                                                                    |
|                                                                                                    | Participantes bloqueados |                                                                                                    | Envier                                                                                                    |

Figura 18 - Lista de dispositivos de microfones disponíveis em seu computador

Selecionado o microfone desejado, fale ao microfone para verificar se está funcionado e se assim estiver você deverá ver a barra em azul se mover. Caso contrário, escolha outro microfone.

| 🔊 RNP 🛛 🔹 🔹 🔘                                                                                                    | DEAD/UNEMAT                                                      | 14 Teclas de atalho ? 💽                                     |
|----------------------------------------------------------------------------------------------------|------------------------------------------------------------------|-------------------------------------------------------------|
| Control of a control of a control of a | Juesta de apresentação<br>default par<br>Compartitamento de tela | Techa du atalità     Z     Cancelar                         |
|                                                                                                    | ore####################################                          | tupuls (Brasileiro) • (Remoto) Layout personalizado • ) [2] |

Figura 19 - Teste de som, movimento da barra azul, caso o microfone esteja funcionando

Na etapa a seguir, fale algumas palavras e veja se consegue ouvir. Se você estiver usando um fone de ouvido (com ou sem microfone), você deve ouvir o som no fone de ouvido e não nos alto-falantes do seu computador. Clique no botão "Sim" se conseguiu ouvir sua voz no teste.

| 🙈 RNP 🛛 🔳 🔍                                  | DEAD/UNEMAT                                                                                                    | 14 Teclas de atalho ?                                                                                                    |
|----------------------------------------------|----------------------------------------------------------------------------------------------------|----------------------------------------------------------------------------------------------------|
| RNP O O O                                    | Jenda de agresentação         detaut pel       Compartificamento de tela         Vidão of<br>superior       Teste de som         Utiliza um fone de ouvido com microfone para uma melhor<br>experiência de áudio.       Se você esta usando um fone de ouvido (com ou sem microfone), você deve ouvir o<br>no fone de ouvido, não nos alto-falantes do seu computador.         Este é um teste privado de eco. Fale algumas palavras. Você       Sim ( | tectas de atalito     e      e      teste-papo      Pointeco      Oppides      Bem-viceda(a) a DEAD/UNEMAT: Para convidar      outros participantes para a conferienda, utilize a URL      Ntos://conferenciaeset.mos/testecori/deadunemat.      Para compartilhar o seu microfrone, clique no botdo     outros participantes para a testa, faça download do     un haadest (a sequend ab barra superior). Use     audio com menos nuidos.      root de compartilhar a testa, faça download do     aido tac: OS.      som     Noo                                                                                                    |
| 1 The Toporate Disposation                   | Anne fade                                                                                                    | cear                                                                                                    |
| Ramiro da Confaciacia Wah da RNR i confacano | much can be a Moral # 2017                                                                                                    | (Paper in the internet of the second internet of the second internet |

Figura 20 - Confirmação do teste som

Após esse processo o seu microfone ficará ativo para que a aula possa ter início. A página ficará semelhante à Figura 21 - Página da Conferência Web com microfone ativado. (Obs: Ficar atendo ao ícone de headset pois caso sua internet venha oscilar será necessário realizar novamente o procedimento de ativação do microfone.)

|                       |                       |                                                                                                    | - 5000                                                                                                    |                                                                                                    | _                                                                                                    |                                                     |              |
|-----------------------|-----------------------|----------------------------------------------------------------------------------------------------|----------------------------------------------------------------------------------------------------|----------------------------------------------------------------------------------------------------|----------------------------------------------------------------------------------------------------|-----------------------------------------------------|--------------|
|                       |                       | Janela de apresentação                                                                                                    | DEAD/UNEMAT                                                                                                    |                                                                                                    | T <sub>1</sub> Teclas de                                                                                                    |                                                     |              |
| Papel Nome            | Midia                 | default.pdf Compartilhamento de te                                                                                                    | ela                                                                                                    | - Bate                                                                                                    | iblico Opções                                                                                                    |                                                     |              |
| Z alexanc<br>Fernan   | do-Alto Araguaia (C 🔒 |                                                                                                    |                                                                                                    | Be                                                                                                    | em-vindo(a) a DEAD/UNEMATI Pa                                                                                                    | ra convidar                                         |              |
| du Prof. G            | irafales (voce)       |                                                                                                    |                                                                                                    | ou<br>ht                                                                                                    | Itros participantes para a conferênce<br>tps://conferenciaweb.rnp.br/webcc                                                             | cia, utilize a URL<br>onf/deadunemat.               |              |
|                       |                       |                                                                                                    |                                                                                                    | Pa<br>co<br>ur<br>áu                                                                                                    | ara compartilhar o seu microfone, c<br>im um headset (à esquerda da ban<br>n headset para ter uma melhor exp<br>idio com menos ruídos. | lique no botão<br>ra superior). Use<br>periência de |              |
|                       |                       | RNP<br>POT NACIONAL OT<br>CUENCI PESCUEA                                                                                                    | m•vindo!                                                                                                    |                                                                                                    | e você deseja compartilhar a tela, f<br>ug-in de compartilhamento em: <u>Ve</u><br><u>ersão Mac OS</u> .                               | aça download do<br><u>rsão Windows</u> ,            |              |
|                       |                       | Participante e convidado<br>Vede pole começar a compatifilar sera él<br>video utilizado es carteles de<br>superior expendo da sala de vedeorafeeta<br>O detai vede significa que a fundo video<br>entre estado ende secultado<br>Capan estal para ella<br>Aber fundo e video | Moderador / Apr<br>Addo e<br>da Vocil posuri recunos expositio<br>a variante index of the set<br>ou geneentació di velezionate<br>index of the set<br>Apresentació<br>Apresentació<br>Chape para neurole<br>Apresentació<br>Chape para neurole<br>Chape para neurole<br>Chape | vesentador<br>ss, de acordo com<br>trada<br>trada<br>trada<br>solar un documento<br>od de apresentação<br>têter sua tiva<br>têter sua tiva<br>tê |                                                                                                    |                                                     |              |
| © Participar          | Her bloquesdos        |                                                                                                    | moderador<br>romendele solar a literat<br>12 → 100% 400%                                                                                                    | everentek-forda sola                                                                                                    | ira (+) (+) usut taraasiidad                                                                                                    | Enviar                                              |              |
| Essa é a barra        | de menus d            | da sala de Cont                                                                                                    | ferência Wet                                                                                                    | )                                                                                                    |                                                                                                    |                                                     |              |
|                       | <u>@</u>              | <u>A</u>                                                                                                    |                                                                                                    |                                                                                                    | (Gravando                                                                                                    | ) DEAD/UNE                                          | EMAT         |
| 1                     |                       |                                                                                                    |                                                                                                    |                                                                                                    |                                                                                                    |                                                     |              |
| Ativador do microfone |                       |                                                                                                    | Ider                                                                                                    | ntificador d                                                                                                    | le gravação                                                                                                    |                                                     |              |
|                       | ofone em              | modo mudo                                                                                                    | (deixar em a                                                                                                    | andamento                                                                                                    |                                                                                                    |                                                     |              |
| Basta dar um          | clique no b           | otão                                                                                                    | <b>a</b><br>∓                                                                                                    | para co                                                                                                    | loca-lo em r                                                                                                    | nodo mudo                                           | ). Desta for |
| audio nao sera env    | 1800.                 |                                                                                                    |                                                                                                    |                                                                                                    |                                                                                                    |                                                     |              |
|                       |                       |                                                                                                    |                                                                                                    |                                                                                                    |                                                                                                    |                                                     |              |
| Uma vez no i          | nodo mudo             | Mu                                                                                                    | ido , ł                                                                                                    | oasta dar                                                                                                    | um clique i                                                                                                    | no botão p                                          | ara habilita |
| do microfone nova     | imente.               |                                                                                                    |                                                                                                    |                                                                                                    |                                                                                                    |                                                     |              |

| Usuários |                         |     | Usuários |   |          |                   | _ □ |     |   |
|----------|-------------------------|-----|----------|---|----------|-------------------|-----|-----|---|
| Papel    | Nome                    | Míd | ia       |   | Papel    | Nome              | Míc | lia |   |
| *        | alexandrealencar        |     | Ē        |   | 1        | alexandrealenca   |     | 2   |   |
|          | Fernando - Alto Araguai |     |          | 6 |          | Fernando - Alto A |     | Ċ   | 6 |
| 陳        | Prof. Girafales         |     | Ē.       |   | <u> </u> | Prof. Girafales   |     | 2   |   |
|          |                         |     |          |   |          |                   |     |     |   |

Figura 22 – Dispositivo de som ativado e não ativado

Já na Figura 22 – Dispositivo de som ativado e não ativado é possível identificar se o microfone do professor está ativado ou não pelo ícone do microfone e também se o aluno está com o dispositivo de som ativado para ouvir a aula pelo ícone da orelha.

Em alguns momentos durante a aula o professor pode colocar o microfone no mudo.

#### 4. Ferramentas de apresentação (somente para a função professor)

Nesta etapa é apresentado as ferramentas disponíveis na web conferência que podem ser utilizadas durante a aula pelo professor na apresentação de slides, conforme o campo em destaque na Figura 23 -Apresentação de slides.

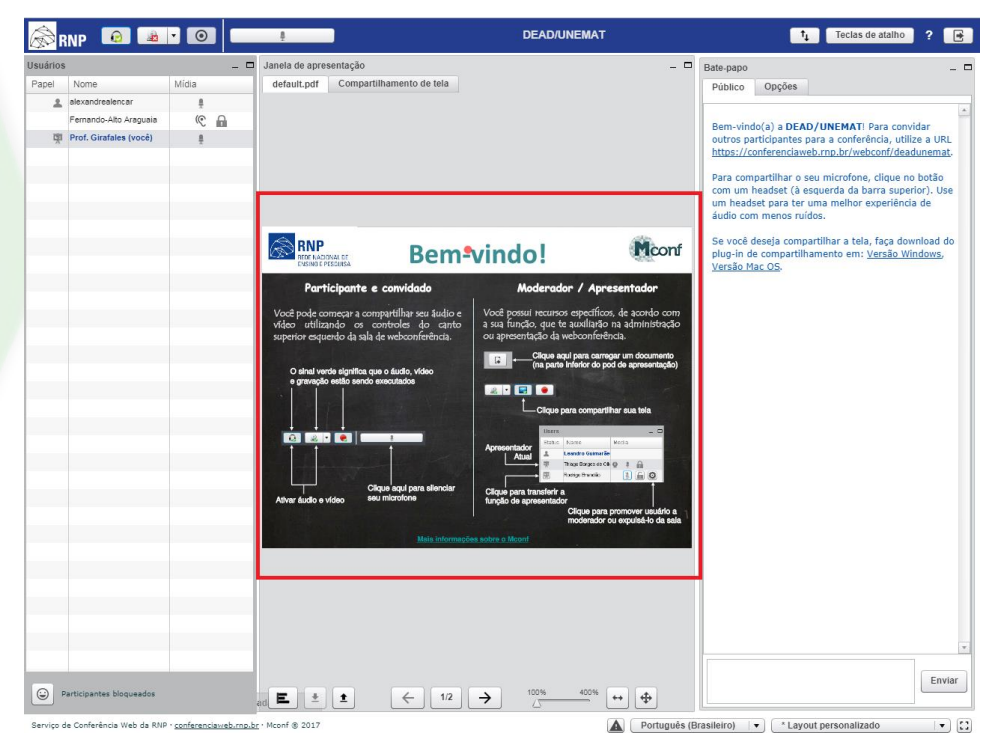

Figura 23 - Apresentação de slides

As ferramentas disponíveis são exibidas para o apresentador/professor quando posicionado o cursor do mouse sobre a apresentação/slides

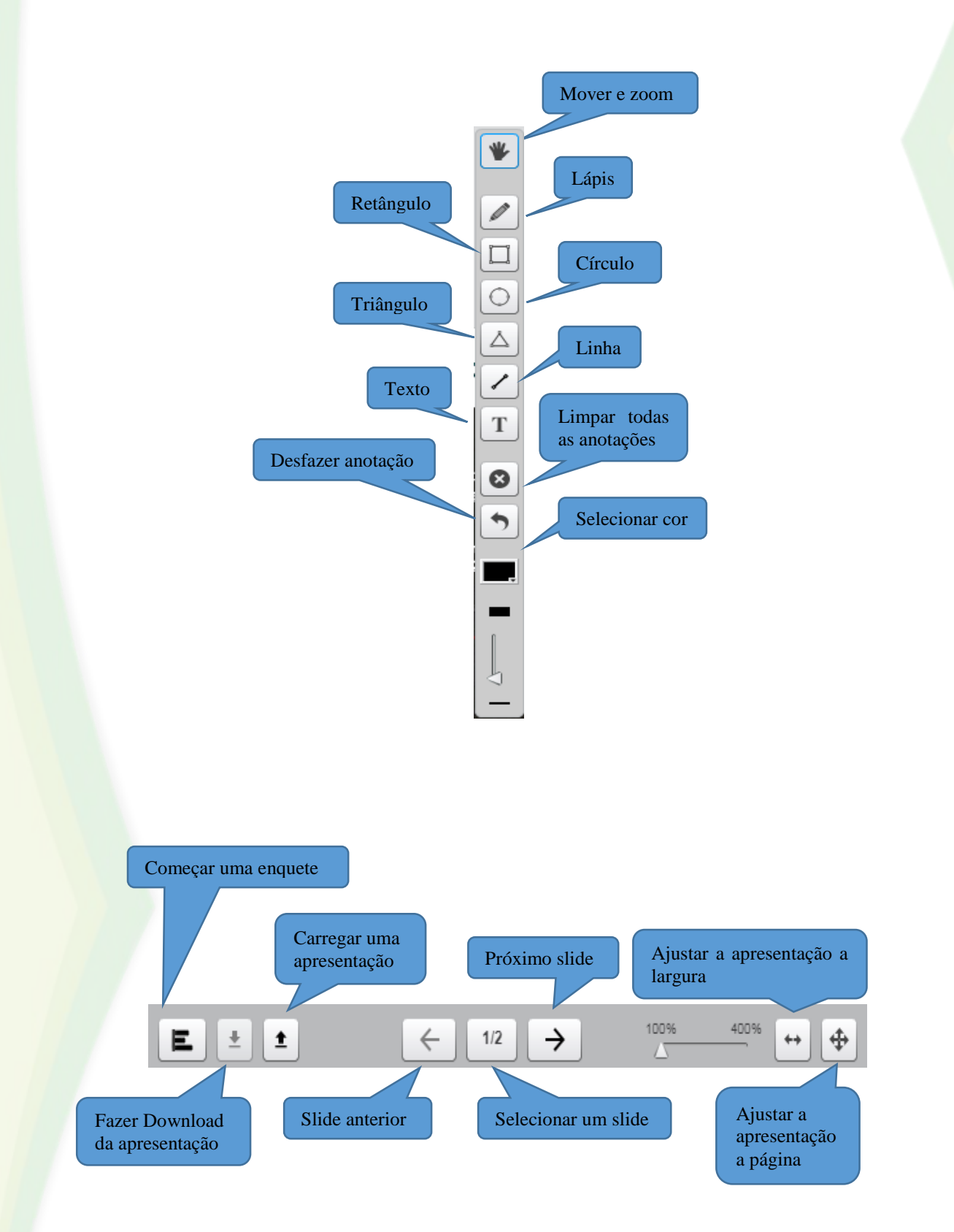

Além dos slides o Quadro branco está disponível para anotações pelo professor.

| lanela de anresent                   | ação                   |     |          |           |             |          |
|--------------------------------------|------------------------|-----|----------|-----------|-------------|----------|
| default.pdf C                        | ompartilhamento de tel | a   |          |           |             | F        |
|                                      |                        |     |          |           |             |          |
| RNP<br>REDE NACIONA<br>ENSINO E PESO | L DE<br>JUISA          |     |          |           | ے<br>ب<br>1 |          |
|                                      |                        |     |          |           |             | 3<br>)   |
|                                      |                        |     | •        |           |             | <b>1</b> |
|                                      |                        |     |          |           |             |          |
|                                      |                        |     |          |           |             |          |
|                                      | •                      | 2/2 | <b>→</b> | 100% 400% | ↔ \$        |          |
|                                      |                        |     |          |           |             |          |

Figura 24 - Quadro Branco

No Quadro branco as marcações são vistas por todos os espectadores da sala. Ao posicionar o mouse sobre a apresentação, automaticamente aparecerá a barra lateral com todas as ferramentas para fazer suas marcações.